しんきん通帳アプリ内の操作からユーザ情報を削除する手順

1.「金庫ホーム画面」のメニューボタン(ホーム画面右上「≡」ボタン)を押し、「メ ニュー画面」を開きます。

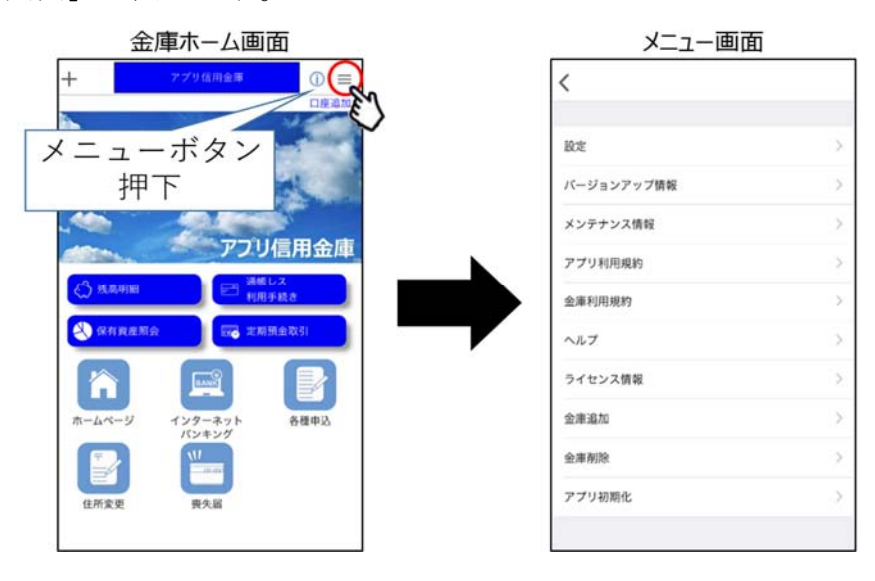

2. 「メニュー画面」の「金庫削除」または「アプリ初期化」を選択します。「金庫削除」を実行した場合は、操作中の口座の信用金庫に登録しているすべての口座についてユーザ情報が削除されます。「アプリ初期化」を実行した場合は、登録されているすべての口座についてユーザ情報が削除されます。

〈金庫削除を選択した場合〉

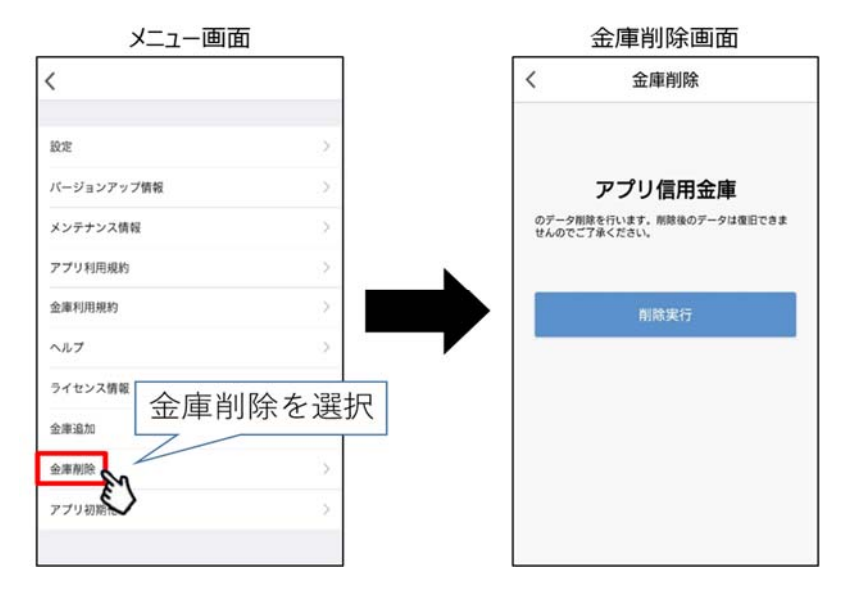

〈アプリ初期化を選択した場合〉

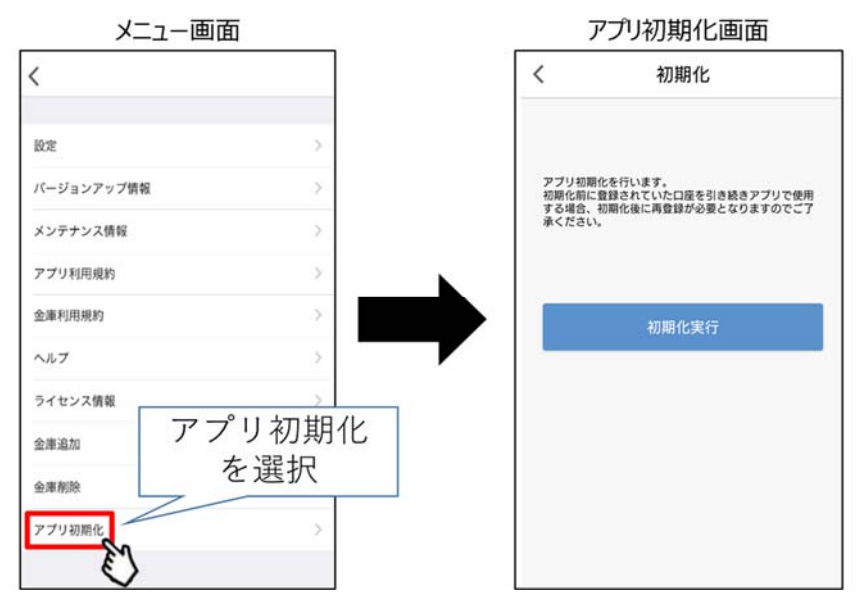

3. 該当のボタンを押下し、確認メッセージに対してOKボタンを押下することでしん きん通帳アプリのユーザ情報が削除されます。

なお、本操作によるユーザ情報削除は端末単位に行われるため、別端末のしんきん 通帳アプリでも該当口座を登録している場合、別端末のユーザ情報は削除されません のでご注意ください。

〈金庫削除を選択した場合〉

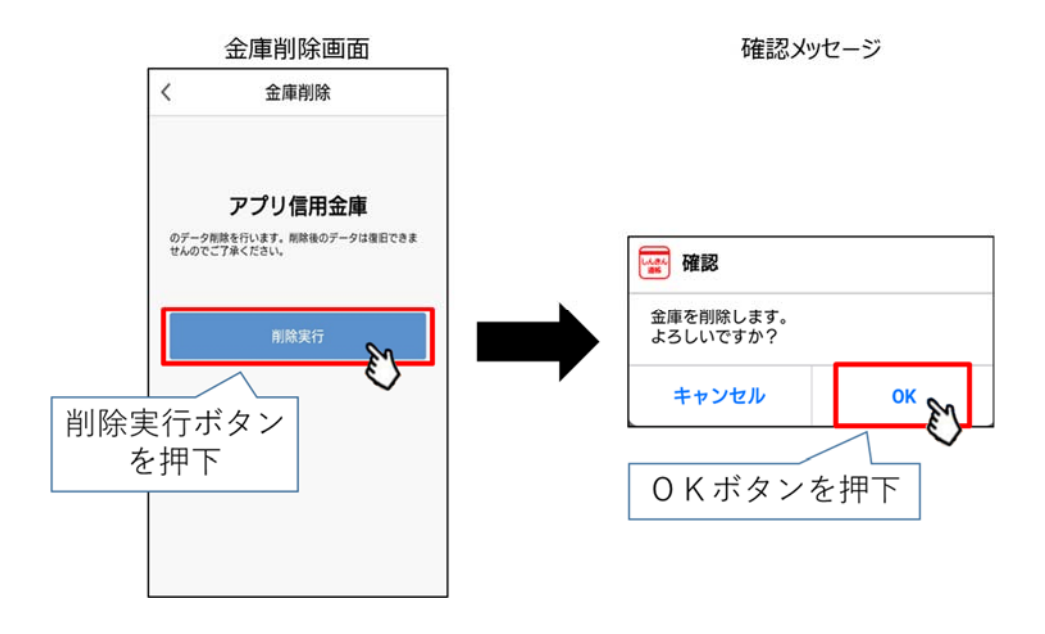

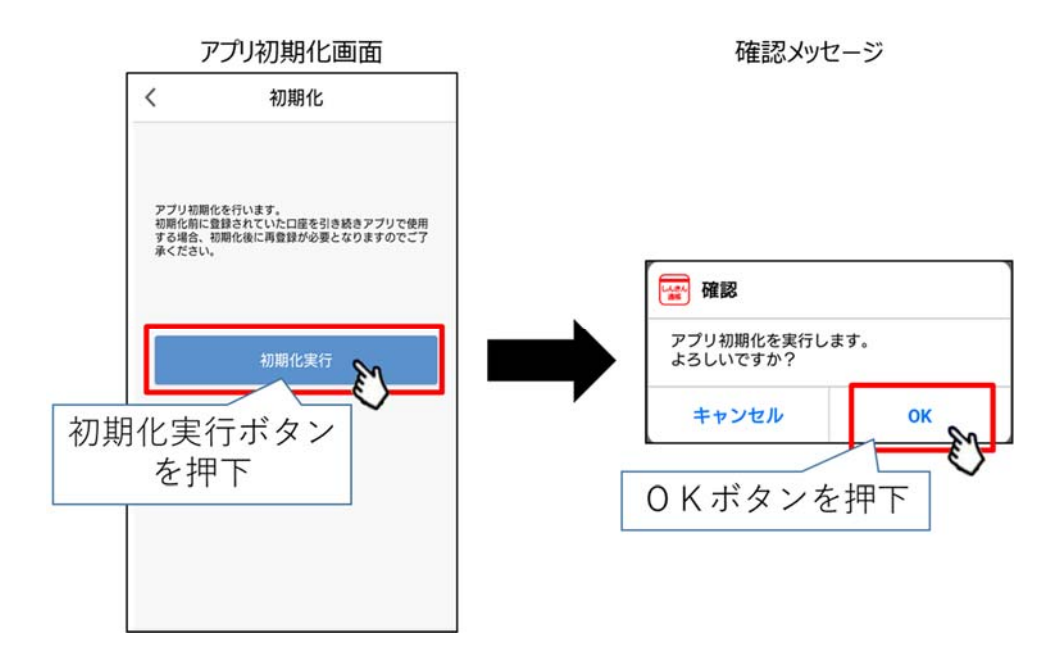

4. 当金庫に削除依頼をする場合

<u>こちら</u>のお問い合わせフォームより必要事項【分類「その他」、「お取引店」、「お 名前」、「ご住所」、「お電話番号」、「メールアドレス」、「ご意見・ご要望の内 容」欄に「通帳レスロ座ユーザ情報削除依頼」と「口座番号」】をご記入頂き、ご提 出下さいますようお願いいたします。

| <記入例> | > |
|-------|---|
|-------|---|

| 分類         | その他▽             |
|------------|------------------|
| お取引店       | 本店営業部▽           |
| お名前        | 倉信 太郎            |
| ふりがな       | くらしん たろう         |
| 郵便番号       | 682-0806         |
| ご住所        | 鳥取県倉吉市昭和町1丁目60番地 |
| お電話番号      | 0858-22-1111     |
| メールアドレス    | xxxx@xxxx.com    |
| ご意見・ご要望の内容 | 通帳レス口座ユーザ情報依頼    |
|            | 口座番号 1234567     |
|            |                  |
|            |                  |